## **GstarCAD 2021 Installation**

1295 GstarCAD Malaysia July 9, 2021 <u>Installation</u> 0 3404 RELATED STEP

System requ irements

Download the latest installer

**Installation** 

<u>Online</u> <u>Activate</u>

Deactivation / Return

GstarCAD 2021 Install Wizard will guide the user to install the software in the operating system completely and successfully.

## Please follow the steps below to install GstarCAD 2021:

1. Double-click the executable file downloaded and the **GstarCAD Installation** dialog box will pop up, click **Yes** to continue.

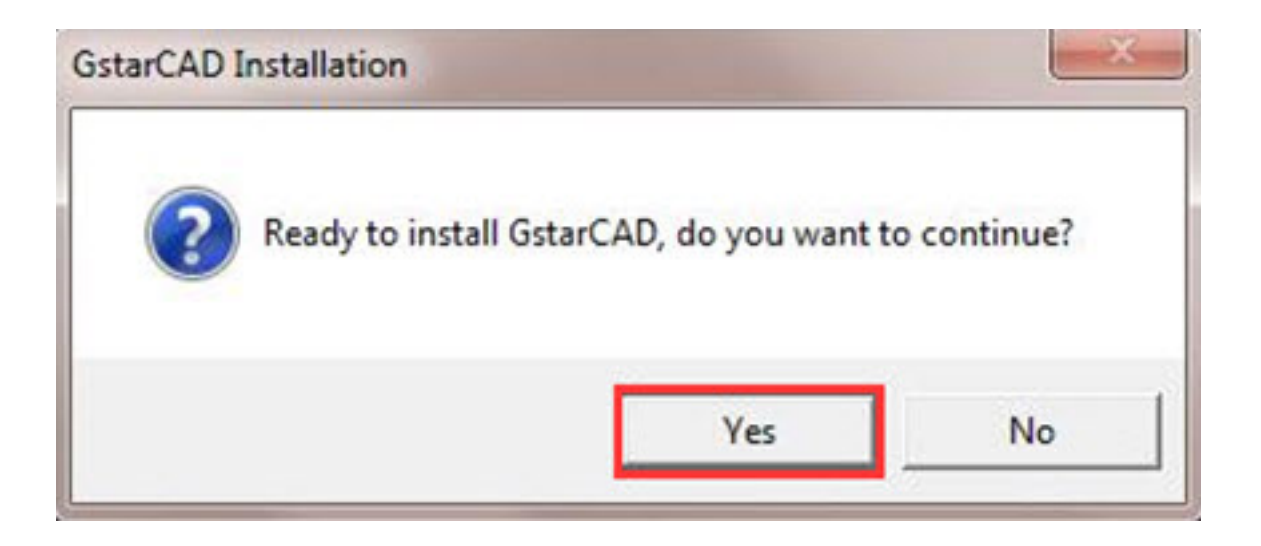

2. Then the GstarCAD Install Wizard dialog box will pop up.

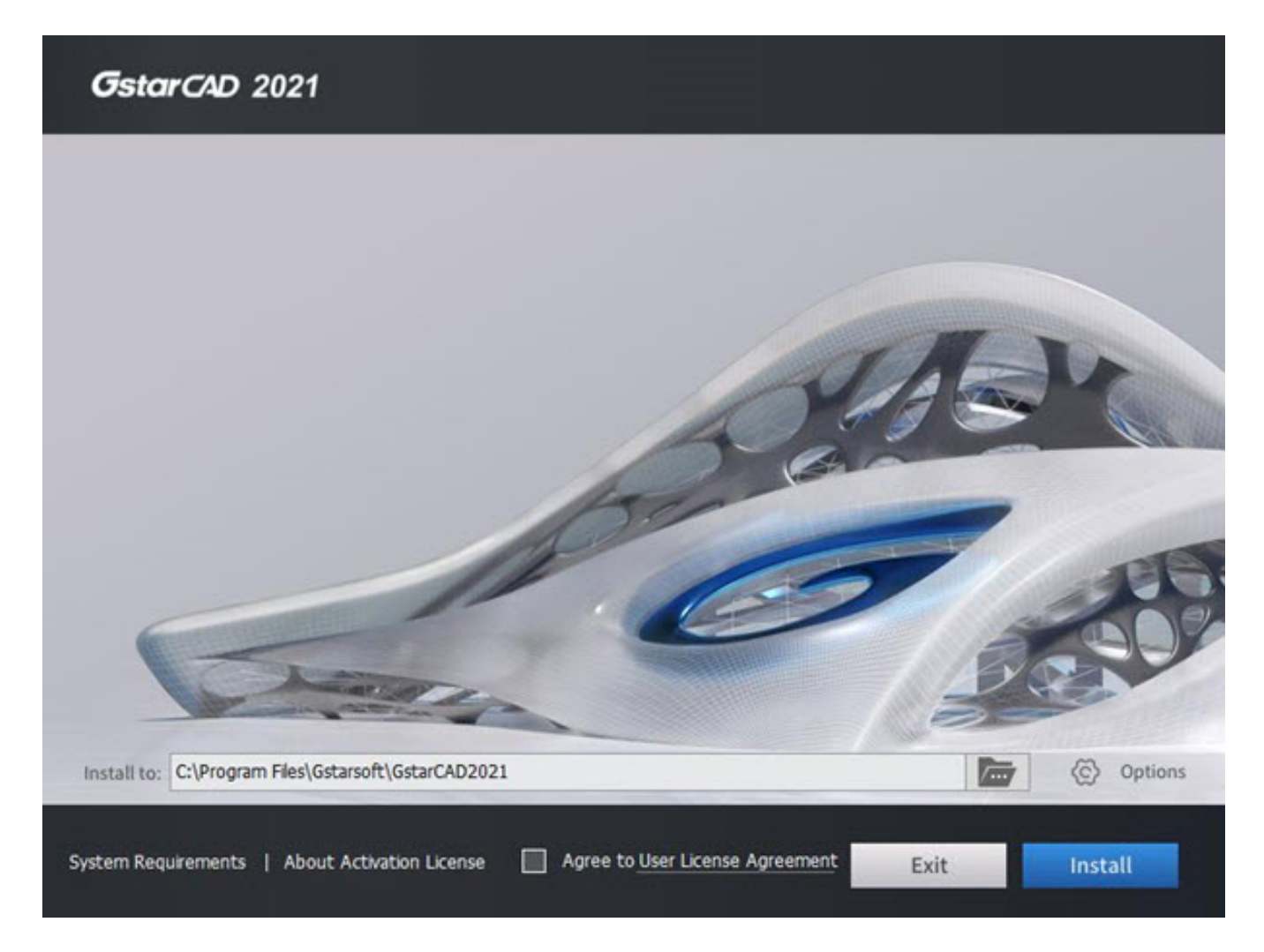

3. Click the **Browse** button and choose the destination path where setup will install the files and then click the **Options** button.

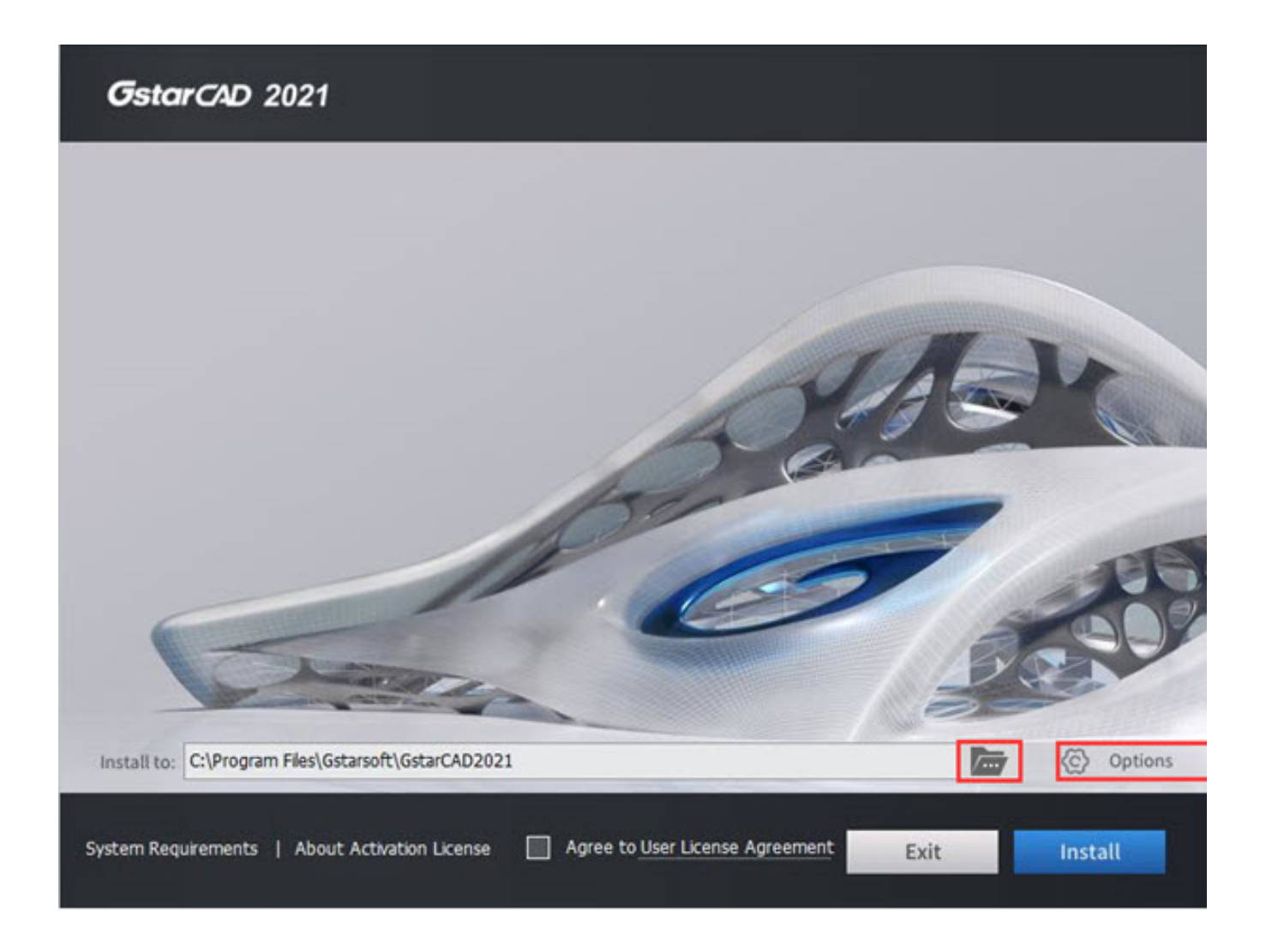

4. In the **GstarCAD Install Wizard > Options** dialog box, users can select or deselect the features according to their needs. If you want to review or change any of your installation settings just click the **Back** button to confirm the path.

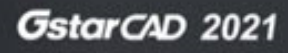

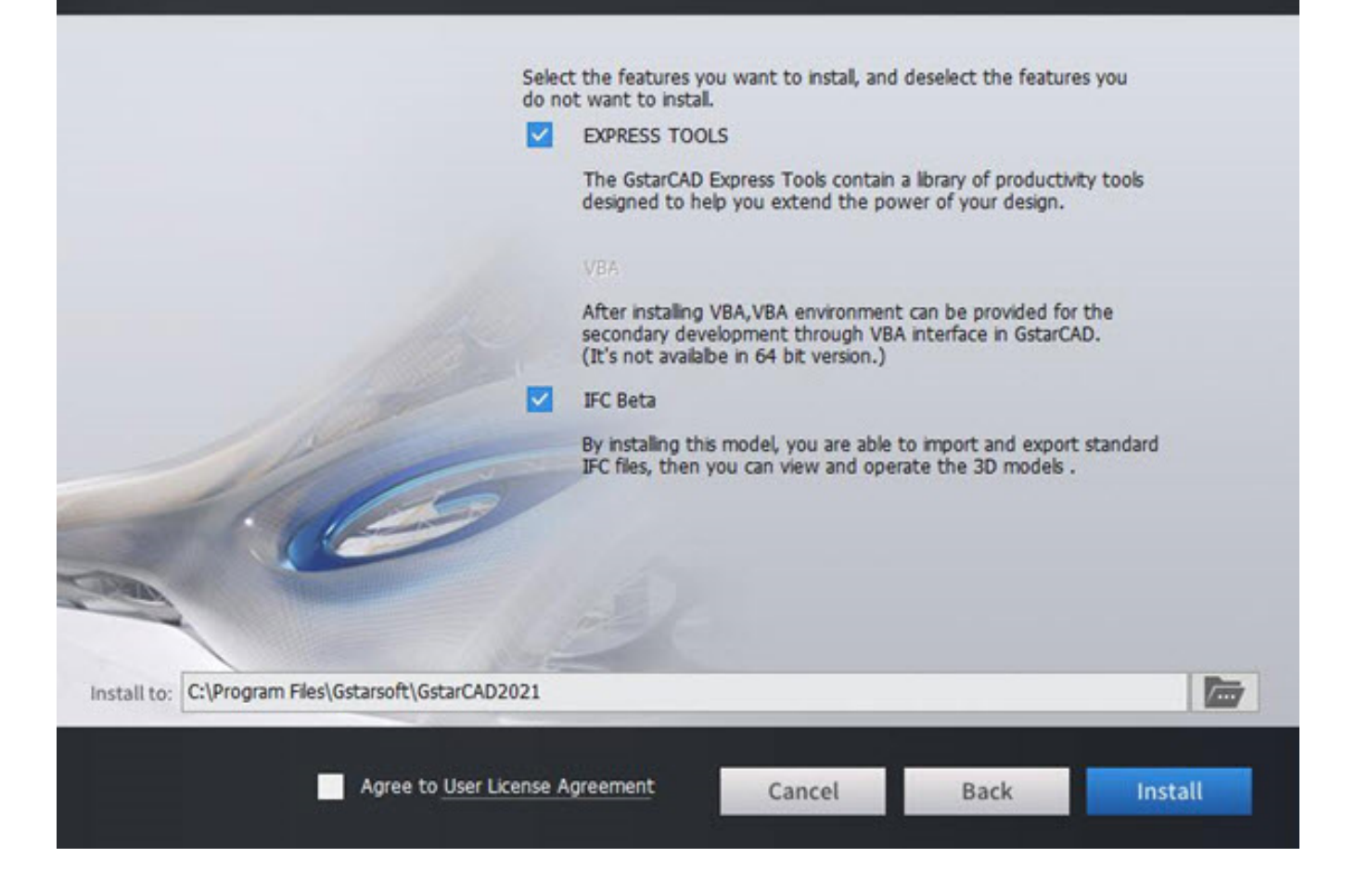

5. Click **User License Agreement**, the **Gstarsoft Software License Agreement** will pop up, you need to select **Accept the terms of the license agreement** to continue after reading User License Agreement, then click the **Install** button.

## GstarCAD 2021

|                                                                                                    | soft Software License Agreement                                                                                                    | <u>^</u> |
|----------------------------------------------------------------------------------------------------|----------------------------------------------------------------------------------------------------|----------|
| Gstarsoft Co.,Ltd. ("Gstarsoft") licenses the se<br>SOFTWARE LICENSE AGREEMENT.                                                                                                    | oftware to you only upon the condition that you accept all of the terms in this                                                                                                    |          |
| ATTENTION:                                                                                                    |                                                                                                    |          |
| tead the terms and conditions of this license a<br>elow. Use of the software also indicates your a<br>Cancel" to quit the install. Within 30 days of tr<br>he software package and all other items in the pr<br>with another product, you may return the entire u | greement carefully. Use of the software is subject to the Gstarsoft's terms set forth<br>cceptance of the license terms. If you do not accept the license terms, you should select<br>ial using or before the license code is provided from your purchase, return the software,<br>ackage to the location where you acquired it for a full refund. If the software ins bundled<br>mused product for a full refund. |          |
| OPYRIGHTS AND TRADEMARKS:                                                                                                    |                                                                                                    | 100      |
| GatarCAD is developed by Gatarsoft Co.,Ltd.,<br>greement. The source code of the GatarCAD pro                                                                                                    | protected by the copyright law and international treaties as described in the license<br>gram is copyrighted by Gstarsoft Co.,Ltd                                                                                                    | -        |
| . GRANT OF LICENSE                                                                                                    |                                                                                                    |          |
| .1 License Grant                                                                                                    |                                                                                                    | -        |
| starsoft grants you the non-exclusive, non-su<br>omputer, subject to the terms and conditions of<br>oftware. You are unable to modify the software                                                                                                    | b licensable, limited license to Use one license of the Software Product on a single<br>this License Agreement. The "Use" means installing, loading, running or displaying the<br>or disable any licensing or the control features.                                                                                                    | 2        |
| .2 Stand-alone Version                                                                                                    |                                                                                                    | 1        |
| You may Install and Access a copy of the Softw<br>hat allows more than one user to Access, uploa                                                                                                    | vare on an individual Computer, which may not be connected to a network in a manner<br>d, operate, view or otherwise create or use a copy of the Software. You may not Install                                                                                                    | -        |
| ۲                                                                                                    | Accept the terms of the license agreement                                                                                                    |          |
|                                                                                                    | Do not account the terms of the leance agreement                                                                                                    |          |

6. Then you just need to wait for a few minutes for the **Overall Progress**.

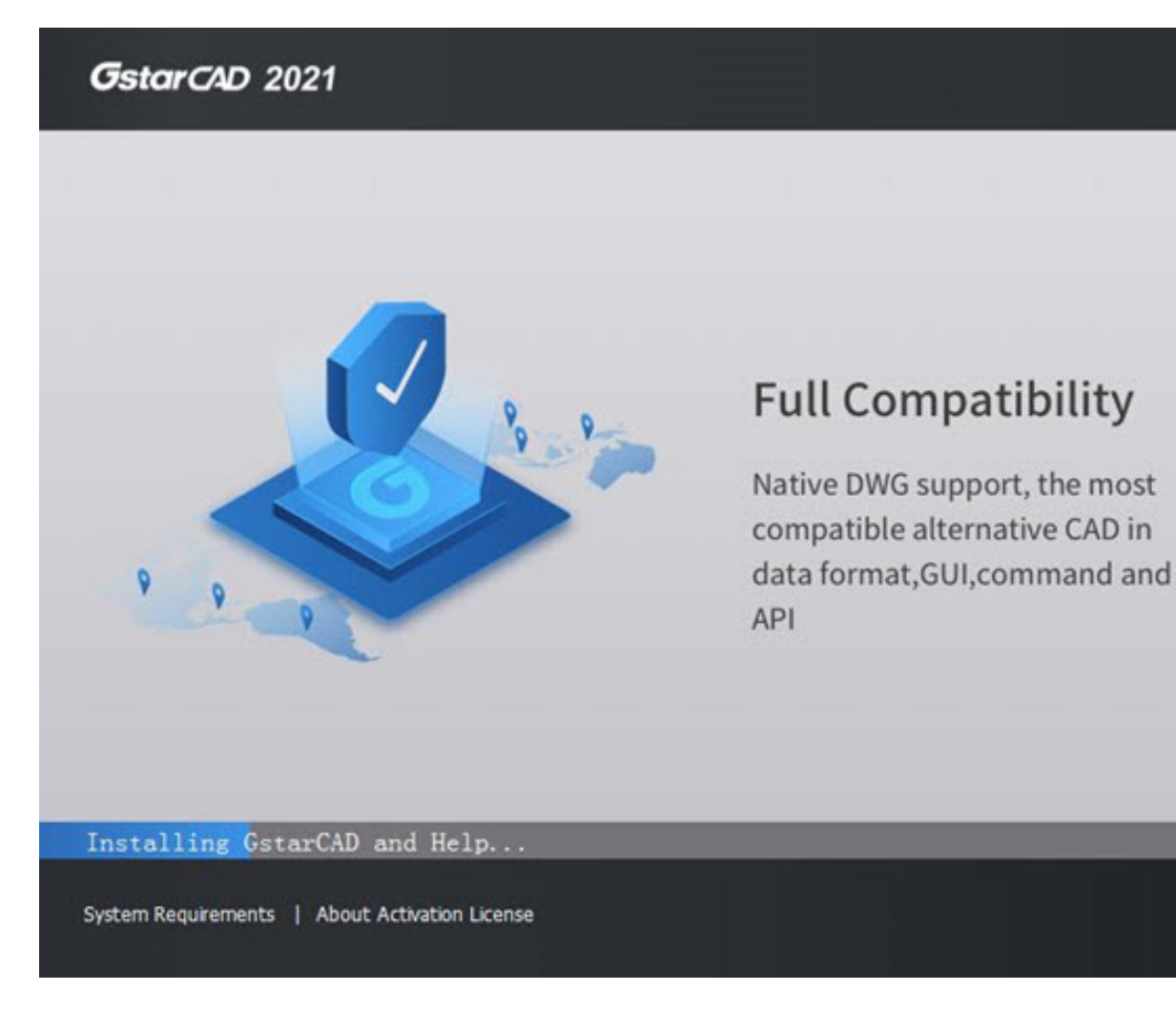

7. Then you will see the workspace selection window. Select your favorite workspace and click the **Finish** button to exit the wizard. The GstarCAD wizard has successfully installed GstarCAD 2021.

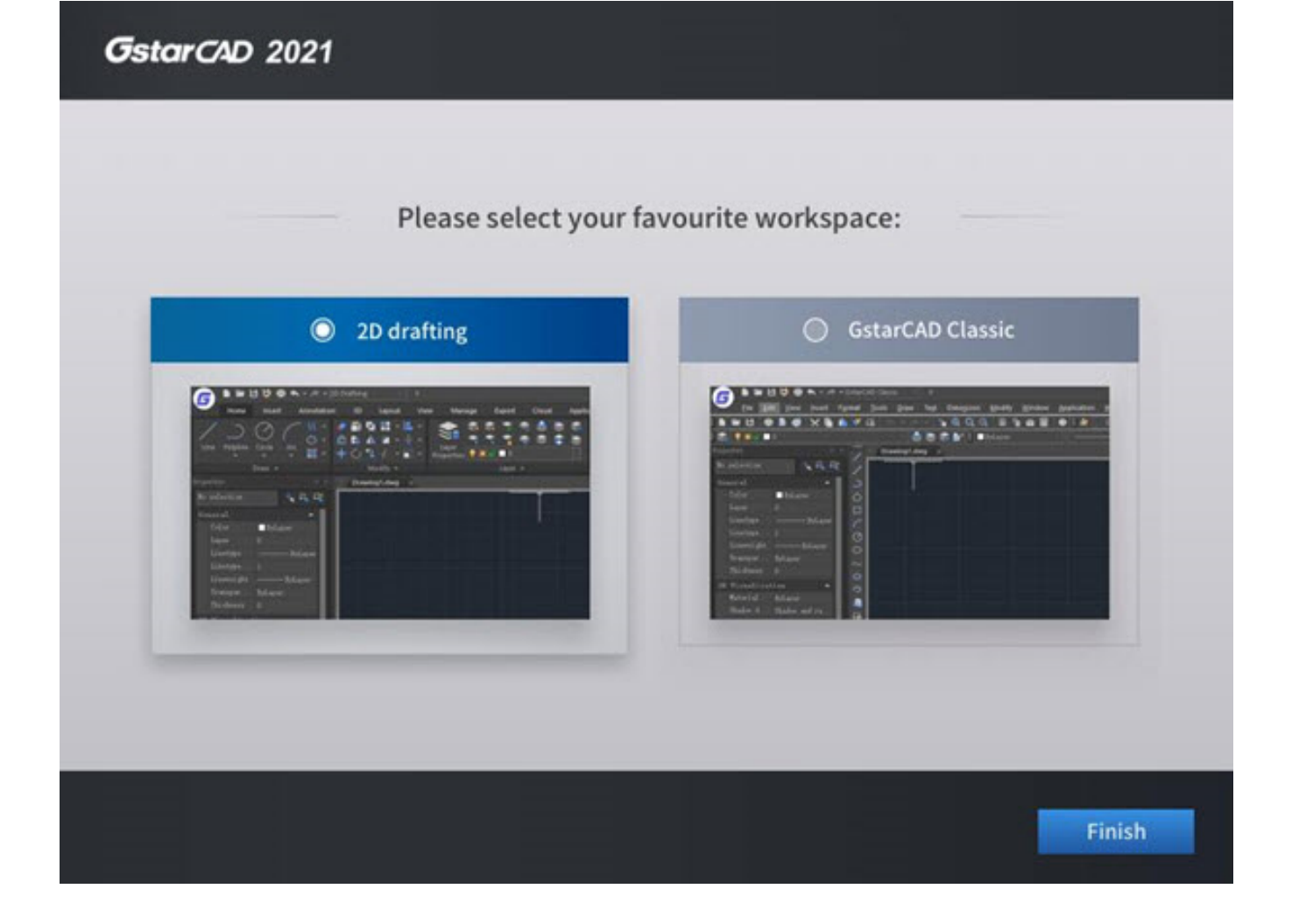

Online URL: https://www.gstarcad.com.my/knowledge/article/gstarcad-2021-installation-1295.html